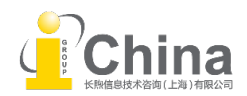

## APS 数据库远程访问功能介绍和设置

APS 数据库支持设置个人远程访问权限,以便于用户进行校外访问。请按以下步骤进行操作,即可为任何设备进行远程访问授权。

• Step 1 在订购机构的 IP 范围内,点击 APS 数据库(https://journals.aps.org/)页面右上角的 "Sign

|  | in" | , | 登录您的 APS Journal 个人账户。 |
|--|-----|---|------------------------|
|--|-----|---|------------------------|

\*如果您还没有 APS Journal 账户,请点击"Create an account"进入注册页面,填写所有项目,再点击 "Create Account" (提交注册后,该邮箱将收到一封账号激活邮件,请于 24 小时内完成账号激活以成功 注册)。

| Physical Review All Journals  | Physics Magazine                                                | Search                             | Q Article Lookup Sign in                      |
|-------------------------------|-----------------------------------------------------------------|------------------------------------|-----------------------------------------------|
|                               |                                                                 |                                    |                                               |
| Physical Review Jou           | J<br>Sign In                                                    | ×                                  |                                               |
|                               | Username                                                        |                                    |                                               |
| Home Journals Authors Referee | Username                                                        |                                    |                                               |
|                               | Password                                                        |                                    |                                               |
|                               | Password                                                        |                                    |                                               |
| 22                            | D Eorgot your username/password?                                |                                    |                                               |
|                               | Create an account                                               | Su                                 | ıbmit your article                            |
|                               | w                                                               | Sign In                            | ecomo o Defenso                               |
|                               |                                                                 | В                                  | ecome a Referee                               |
|                               | F. Pacheco-Vázquez, M. Aquilar-González, and L. Victoria-García |                                    |                                               |
|                               | Phys. Rev. Lett. 133, 234001 (2024)                             |                                    |                                               |
|                               | Issue 23 Table of Contents                                      | Email Alerts                       |                                               |
|                               | More Covers                                                     | Sign up to reco<br>Physical Review | eive regular email alerts from<br>v Journals. |

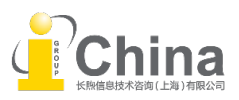

| Create a New APS Journals Account                                                                                  | ♀答复 ♀ 全部答复 ♀ 转发                                                                                             |
|----------------------------------------------------------------------------------------------------|----------------------------------------------------------------------------------------------------|
| Choose a login username:                                                                                           | no-reply@aps.org 👪 1+ 11:15                                                                                 |
|                                                                                                    | APS Journal account verificatio 🗸                                                                           |
| Choose a password:                                                                                                 |                                                                                                    |
| Enter your password again:                                                                                         | The email address on your APS<br>Journal account needs to be verified<br>before you will be able to log in. |
| Enter your full name:                                                                                              | Your verification code is 792443<br>This code will expire after 24                                          |
| Enter your email address:                                                                                          | hours.                                                                                                    |
|                                                                                                    | Click <u>here</u> to verify your account.                                                                   |
| By creating an account, you're agreeing to our <u>Privacy</u><br><u>Policy</u> and <u>Terms &amp; Conditions</u> . |                                                                                                    |
| Create Account or Log in with an existing account                                                                  |                                                                                                    |

• Step 2 登录个人账号后,打开 APS 数据库内任意一篇订阅文献,点击文章标题左上方的 "Go

Mobile"。

| Physical Review All Journals Physics Magazine                                                                                                    |                                                                                 | Q Article Lookup <b>Q</b> Sign in                              |  |  |
|----------------------------------------------------------------------------------------------------|---------------------------------------------------------------------------------|----------------------------------------------------------------|--|--|
| Physical Review Letters                                                                                                    | Acce                                                                            | ss Provided by                                                 |  |  |
| Highlights Recent Accepted Collections Authors Referees Press About Editorial Team RSS 🔊                                                                                                    |                                                                                 |                                                                |  |  |
| GO MOBILE · ACCESS BY SHENZHEN UNIVERSITY TOWN<br>Designing Leidenfrost Puddles                                                                                                    | PDF                                                                             | Outline Information                                            |  |  |
| F. Pacheco-Vázquez (6), M. Aguilar-González (6), and L. Victoria-García (6)<br>Show more v                                                                                                    | Share 🗸                                                                         | Abstract<br>Article Text<br>Methodology—                       |  |  |
| Phys. Rev. Lett. 133, 234001 - Published 4 December, 2024<br>DOI: https://doi.org/10.1103/PhysRevLett.133.234001                                                                                                    | Export Citation                                                                 | Size requirements for<br>design—<br>Buoyancy conditions—       |  |  |
| Rarticle has<br>an altmetric<br>score of 1                                                                                                    | Show metrics 👻                                                                  | Wetting conditions—<br>Evaporation process—<br>ACKNOWLEDGMENTS |  |  |
| Abstract                                                                                                    |                                                                                 | Supplemental Material<br>References                            |  |  |
| Leidenfrost puddles exhibit erratic bubble bursts that release vapor trapped beneath the liquid, becoming amorpl<br>unstable. We report a method to stabilize and design a Leidenfrost puddle. When a thin hydrophilic layer with a su<br>placed over the liquid, the puddle adopts the layer shape due to adhesive forces and becomes stable. We show a<br>designs with the required layer dimensions to avoid vapor accumulation, as well as wetting and buoyancy conditi<br>layer, the puddle evaporation rate increases significantly and can be modified by varying the layer dimensions. Fin<br>illustrative use of this method in a cooling process is presented. | nous and<br>iitable design is<br>variety of puddle<br>ons. With the<br>ally, an |                                                                |  |  |

• Step 3 页面跳转后点击 "Activate" ,激活远程访问功能。

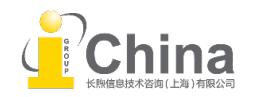

| iettings<br>:mail Alerts & RSS <i>ᠿ</i><br>Aobile Subscription | Mobile Subscription   You can access APS journals from home, on your mobile devices, or while on the road using your APS Journal Account. Clicking "Activate" below will associate your institutions subscriptions with your account for a period of two weeks. This period may be extended by visiting the Mobile Subscription tab of your "My Account" page while at your institution.   Institution: Physical Review Applied   Physical Review A Physical Review A   Physical Review B Physical Review B |
|----------------------------------------------------------------|----------------------------------------------------------------------------------------------------|
|                                                                | Physical Review C<br>Physical Review D<br>Physical Review D<br>Physical Review F<br>Physical Review Materials<br>Physical Review Materials<br>Physical Review Materials<br>Physical Review Materials<br>Physical Review Materials<br>By activating a mobile subscription, you agree to the Terms and Conditions governing the usage of APS Journals.                                                                                                    |
|                                                                |                                                                                                    |

当页面显示"Your mobile subscription was successfully activated",表示个人账号已完成远程 访问设置。远程访问有效期三个月,"Expiration Date"为账号可进行远程访问的截止日期,到期 后可重复此操作再次激活

| Journals All Journals                               | Physics Magazine                                                                                                    | Search                               | Q | Article Lookup | A My Account 🗸 |
|-----------------------------------------------------|----------------------------------------------------------------------------------------------------|--------------------------------------|---|----------------|----------------|
| ccount                                              |                                                                                                    |                                      |   |                |                |
| Notifications<br>Settings<br>Email Alerts & RSS [2] | Mobile Subscription                                                                                                    | ivated                               |   |                |                |
| Mobile Subscription                                 |                                                                                                    |                                      |   |                |                |
|                                                     | Institution:<br>Physical Review Applied<br>Physical Review A<br>Physical Review B<br>Physical Review C<br>Physical Review D<br>Physical Review F<br>Physical Review Huids<br>Physical Review Materials<br>Physical Review Materials<br>Physical Review Online Archive (PROLA)<br>Reviews of Modern Physics<br>Expiration Date: 6 March. 2025 | then providing the following access. |   |                |                |